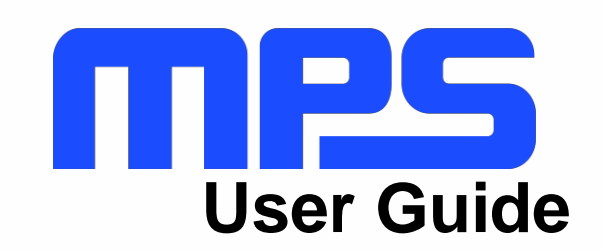

MP8833 Evaluation Kit (EVKT-MP8833)

# MPS.

## **Table of Contents**

| Overview                                  |                              |
|-------------------------------------------|------------------------------|
| Introduction                              |                              |
| Kit Contents                              |                              |
| Features and Benefits                     |                              |
| Kit Specifications                        | Error! Bookmark not defined. |
| Section 1. Hardware Specifications        |                              |
| 1.1 Personal Computer Requirements        |                              |
| 1.2 EV8833-D-01B Specifications           |                              |
| 1.3 EVKT-USBI2C-02 Specifications         |                              |
| Section 2. Software Requirements          |                              |
| 2.1 Software Installation Procedure       |                              |
| Section 3. Evaluation Kit Test Set-Up     |                              |
| 3.1 Hardware Set-Up                       |                              |
| 3.2 Powering Up the EVB                   |                              |
| 3.3 Software Set-Up                       |                              |
| 3.4 Troubleshooting Tips                  |                              |
| Section 4. I <sup>2</sup> C Transfer Data |                              |
| Section 5. Ordering Information           |                              |

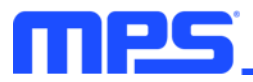

#### **Overview**

#### Introduction

The EVKT-MP8833 is an evaluation kit for the MP8833, which is a monolithic thermoelectric cooler controller with built-in internal power MOSFETs. The MP8833 provides features such as TEC voltage/current limiting, and can be controlled through an I<sup>2</sup>C serial interface.

#### **Kit Contents**

EVKT-MP8833 kit contents (items listed below can be ordered separately, and the GUI installation file and supplemental documents can be downloaded from the MPS website):

| # | Part Number    | Item                                                                                      | Quantity |
|---|----------------|-------------------------------------------------------------------------------------------|----------|
| 1 | EV8833-D-01B   | MP8833GD evaluation board                                                                 | 1        |
| 2 | EVKT-USBI2C-02 | Includes one USB to I $^2$ C communication interface, one USB cable, and one ribbon cable | 1        |

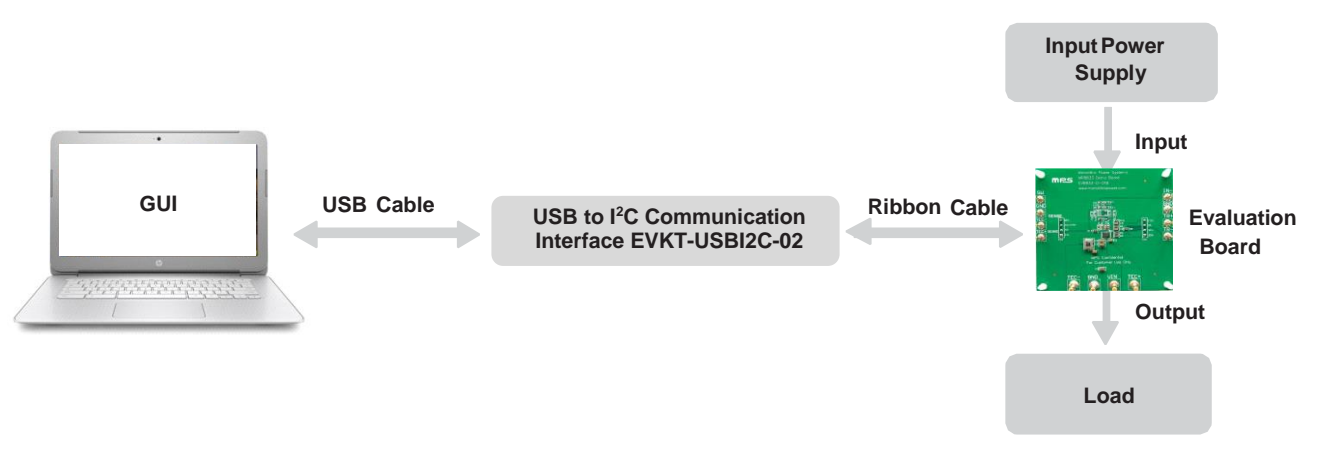

Figure 1: EVKT-MP8833 Evaluation Kit Set-Up

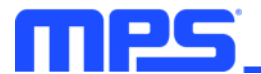

#### **Features and Benefits**

The MP8833 is highly customizable. Users can program the MP8833 via the MPS I<sup>2</sup>C GUI.

 $\triangle$  Any changes made in  $l^2$ C mode are not retained once the EVB shuts down.

Adjustable features are outlined below.

#### I<sup>2</sup>C

- Selectable soft-start current
- System on/off control
- Discharge time set after system shutdown
- Selectable heating/cooling output current limit
- Enable or disable heating/cooling output current limit
- Enable or disable VIN over-voltage protection (OVP)
- Selectable heating/cooling output voltage limit
- Enable or disable heating/cooling output voltage limit
- Selectable LDO hiccup current limit
- Selectable buck hiccup current limit
- TEC voltage/current monitor
- Status monitor

#### **Kit Specifications**

| Features                    | Specification                                           |
|-----------------------------|---------------------------------------------------------|
| Start-Up Voltage            | 2.7V to 5.5V                                            |
| Output Voltage              | Cooling voltage limit to heating voltage limit          |
| Operating Systems Supported | Windows XP, 7, or later                                 |
| System Requirements         | Minimum 15 MB free                                      |
| GUI Software                | 11 register controls: ILIMT, VLIMIT, IMON, VTEC, STATUS |
| EVB Size (LxW)              | 6.3cmx6.3cm                                             |

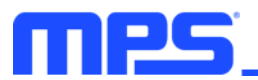

## **Section 1. Hardware Specifications**

#### **1.1 Personal Computer Requirements**

The following requirements must be met to use the EVKT-MP8833:

- Operating system of Windows XP, 7, or later
- Net Framework 4.0
- PC with a minimum of one available USB port
- At least 1 MB of free space

#### 1.2 EV8833-D-01B Specifications

The EV8833-D-01B is an evaluation board for the MP8833GD. For more information, refer to the EV8833-D-01B datasheet.

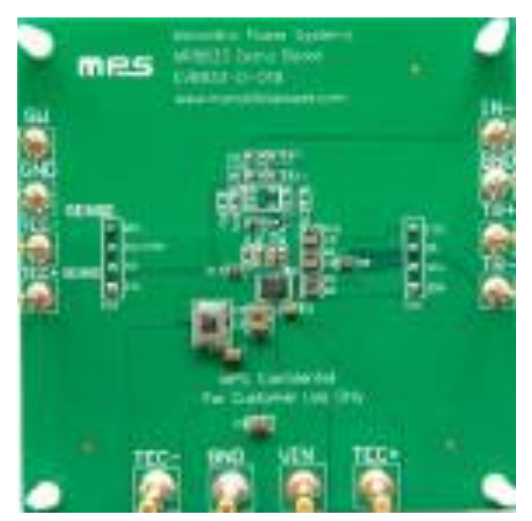

| Feature          | Specification                                     |
|------------------|---------------------------------------------------|
| Start-Up Voltage | 2.7V to 5.5V                                      |
| Output Voltage   | Cooling voltage limit to<br>heating voltage limit |
| EVB Size (LxW)   | 6.3cmx6.3cm                                       |

Figure 2: EV8833-D-01B Evaluation Board

#### 1.3 EVKT-USBI2C-02 Specifications

The EVKT-USBI2C-02 refers to the USB to I<sup>2</sup>C communication interface device, which connects the EVB, the PC, and its supporting accessories. It provides I<sup>2</sup>C and PMBus capabilities. Together with the Virtual Bench Pro and GUI tools, it provides a quick and easy way to evaluate the performance of MPS digital products. For more details, refer to the EVKT-USBI2C-02 datasheet.

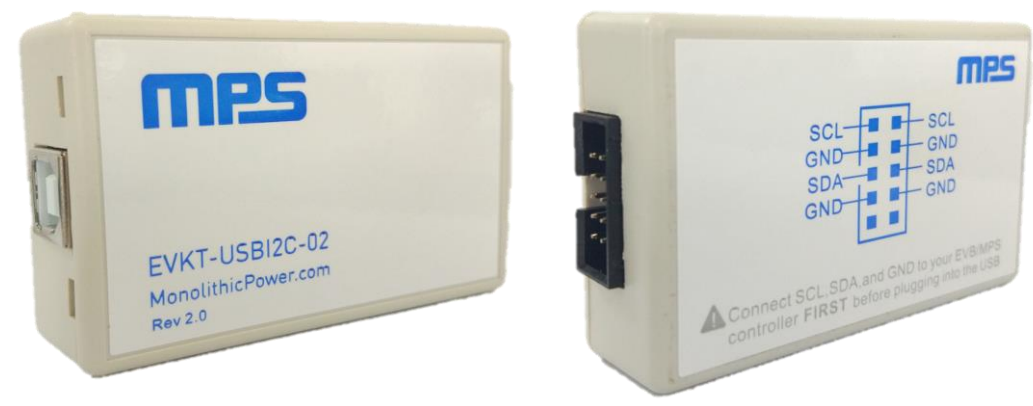

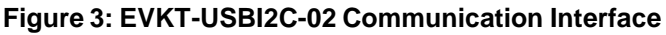

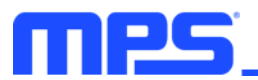

## **Section 2. Software Requirements**

#### 2.1 Software Installation Procedure

Programming occurs through the MPS I<sup>2</sup>C GUI. Follow the instructions below to install the software:

Note: This software can be downloaded from the MPS website.

- 1. Download the GUI installation file tiled "MP8833 GUI" from the MPS website.
- 2. Extract the zip package and double-click the .exe file to open the set-up guide (see Figure 4). If a protection window comes up, click "More info," then click "Run anyway."
- 3. Wait for the status screen to verify that installation is complete (see Figure 5).

| 🔂 Setup - My Program                                                         | - • •     |
|------------------------------------------------------------------------------|-----------|
| Select Destination Location<br>Where should My Program be installed?         |           |
| Setup will install My Program into the following folder.                     |           |
| To continue, dick Next. If you would like to select a different folder, clic | k Browse. |
| C:\Program Files (x86)\My Program                                            | Browse    |
|                                                                              |           |
|                                                                              |           |
|                                                                              |           |
|                                                                              |           |
| At least 15.0 MB of free disk space is required.                             |           |
| Next >                                                                       | Cancel    |

Figure 4: MPS I<sup>2</sup>C GUI Set-Up Guide

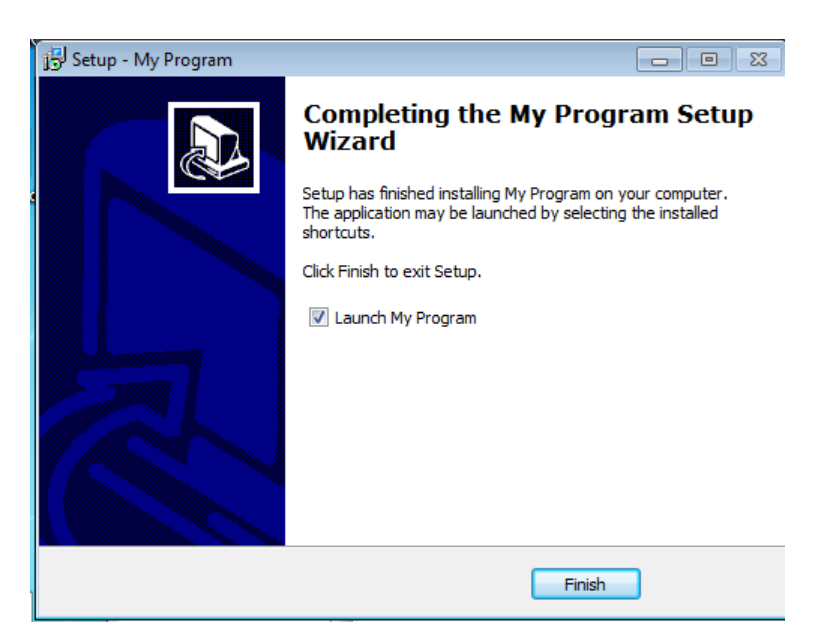

Figure 5: Driver Set-Up Success

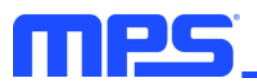

## Section 3. Evaluation Kit Test Set-Up

#### 3.1 Hardware Set-Up

The hardware must be configured properly prior to use. Follow the instructions below to set up the EVB:

- 1. Locate the proper wires to connect the EVB to the EVKT-USBI2C-02 communication interface.
- 2. Connect SCL, SDA, and GND (see Figure 6). Refer to the evaluation board datasheet for further clarification.
- 3. Use the USB cable to connect the EVKT-USBI2C-02 communication interface to the PC.

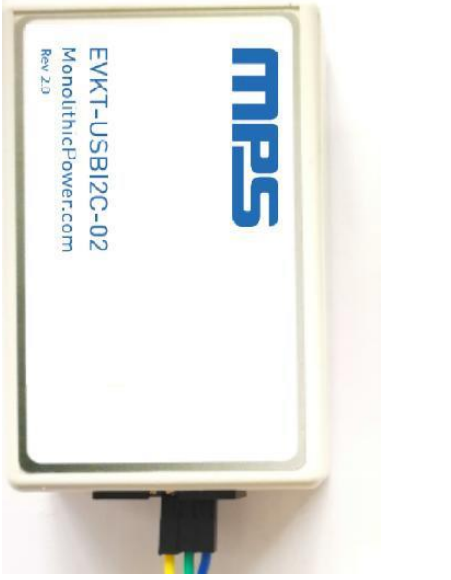

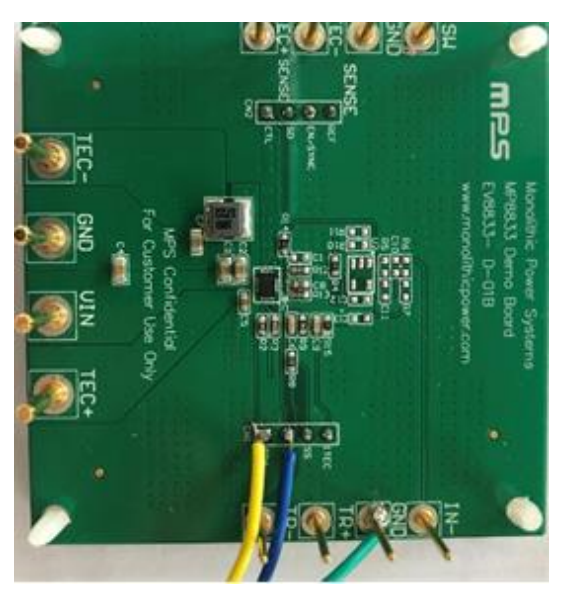

Figure 6: EVB to MPS I<sup>2</sup>C Communication Interface Wire Connection

#### 3.2 Powering Up the EVB

- 1. Preset the power supply between 2.7V and 5.5V.
- 2. Turn the power supply off.
- 3. Connect the power supply terminals to:
  - a. Positive (+): VIN
  - b. Negative (-): GND
- 4. Connect the load to:
  - a. Positive (+): TEC+
  - b. Negative (-): TEC-
- 5. Turn the power supply on after making the connections. The board should start up automatically.

#### 3.3 Software Set-Up

After connecting the hardware according to the steps above, follow the steps below to use the GUI software:

- 1. Start the software. It should check the EVB connection automatically.
  - If the connection is successful, the address will be listed in the section titled "Slave Address" (see Figure 7).

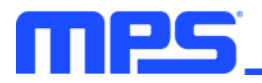

| Part Numbers   | Debug Tool | Utility | Help |          |     |    |    |    |    |    |    |    |    |  |
|----------------|------------|---------|------|----------|-----|----|----|----|----|----|----|----|----|--|
| ADDRESS:       |            |         |      | REGISTER | HEX | D7 | D6 | D5 | D4 | D3 | D2 | D1 | D0 |  |
| 60             |            |         |      |          |     |    |    |    |    |    |    |    |    |  |
|                |            |         |      |          |     |    |    |    |    |    |    |    |    |  |
|                |            |         |      |          |     |    |    |    |    |    |    |    |    |  |
| REGISTER CONTI | RUL:       |         |      |          |     |    |    |    |    |    |    |    |    |  |
|                |            |         |      |          |     |    |    |    |    |    |    |    |    |  |
|                |            |         |      |          |     |    |    |    |    |    |    |    |    |  |
|                |            |         |      |          |     |    |    |    |    |    |    |    |    |  |
|                |            |         |      |          |     |    |    |    |    |    |    |    |    |  |
|                |            |         |      |          |     |    |    |    |    |    |    |    |    |  |
|                |            |         |      |          |     |    |    |    |    |    |    |    |    |  |
|                |            |         |      |          |     |    |    |    |    |    |    |    |    |  |
|                |            |         |      |          |     |    |    |    |    |    |    |    |    |  |
|                |            |         |      |          |     |    |    |    |    |    |    |    |    |  |
|                |            |         |      |          |     |    |    |    |    |    |    |    |    |  |
|                |            |         |      |          |     |    |    |    |    |    |    |    |    |  |
|                |            |         |      |          |     |    |    |    |    |    |    |    |    |  |
|                |            |         |      |          |     |    |    |    |    |    |    |    |    |  |
|                |            |         |      |          |     |    |    |    |    |    |    |    |    |  |
|                |            |         |      |          |     |    |    |    |    |    |    |    |    |  |
|                |            |         |      | 1        |     |    |    |    |    |    |    |    |    |  |

Figure 7: Appearance of Address Indicates Successful Connection

- If the connection fails, one of two warnings can appear at the bottom of the screen:
  - "No Slave Found, Please check the connection!" This means that the evaluation board is not connected (see Figure 8).
  - "Device is not available, Please check the connection!" This means that the USB I<sup>2</sup>C communication interface is not connected (see Figure 9).

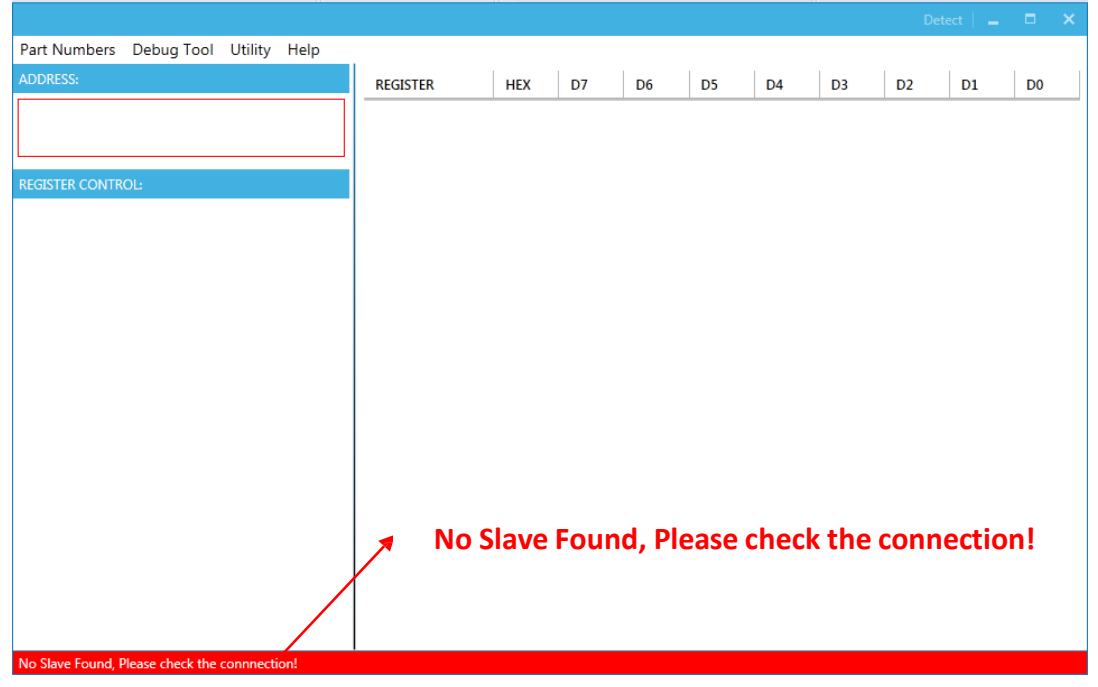

Figure 8: Warning Indicates Unsuccessful Connection – Evaluation Board Not Connected

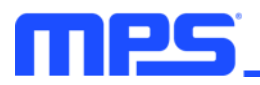

|                    |                    |            |           |           |       |       |       |        |        |      | Det |    |    |  |
|--------------------|--------------------|------------|-----------|-----------|-------|-------|-------|--------|--------|------|-----|----|----|--|
| Part Numbers       | Debug Tool         | Utility    | Help      |           |       |       |       |        |        |      |     |    |    |  |
| ADDRESS:           |                    |            |           | REGISTER  | HEX   | D7    | D6    | D5     | D4     | D3   | D2  | D1 | D0 |  |
|                    |                    |            |           |           |       |       |       |        |        |      |     |    |    |  |
|                    |                    |            |           |           |       |       |       |        |        |      |     |    |    |  |
| REGISTER CONTR     | OL:                |            |           |           |       |       |       |        |        |      |     |    |    |  |
|                    |                    |            |           |           |       |       |       |        |        |      |     |    |    |  |
|                    |                    |            |           |           |       |       |       |        |        |      |     |    |    |  |
|                    |                    |            |           |           |       |       |       |        |        |      |     |    |    |  |
|                    |                    |            |           |           |       |       |       |        |        |      |     |    |    |  |
|                    |                    |            |           |           |       |       |       |        |        |      |     |    |    |  |
|                    |                    |            |           |           |       |       |       |        |        |      |     |    |    |  |
|                    |                    |            |           |           |       |       |       |        |        |      |     |    |    |  |
|                    |                    |            |           |           |       |       |       |        |        |      |     |    |    |  |
|                    |                    |            |           |           |       |       |       |        |        |      |     |    |    |  |
|                    |                    |            |           | Device is | s not | avail | able, | , Plea | ise ch | neck | the |    |    |  |
|                    |                    |            | ѫ         | connecti  | ion!  |       |       |        |        |      |     |    |    |  |
|                    |                    |            |           |           |       |       |       |        |        |      |     |    |    |  |
|                    |                    | /          |           |           |       |       |       |        |        |      |     |    |    |  |
|                    |                    |            |           |           |       |       |       |        |        |      |     |    |    |  |
| Device is not avai | lable, Please cheo | ck the con | nnection! |           |       |       |       |        |        |      |     |    |    |  |

Figure 9: Warning Indicates Unsuccessful Connection – USB I<sup>2</sup>C Communication Interface Not Connected

- 2. Establish a successful connection, then proceed to Step 3. If there is no connection, check the connections between the EVB, communication interface, and PC. Re-plug the USB into the PC and restart the GUI.
- 3. Select the MP8833 from the drop-down menu titled "Part Numbers." The Register Control menu should appear on the left side. The I<sup>2</sup>C register values should be read automatically and displayed on the right (see Figure 10).

| MP8833-1.5A THERMOELECTRIC COOLER C  | ONTROLLER      |     |    |    |    |    |    | Det | ect   🗕 | • × |
|--------------------------------------|----------------|-----|----|----|----|----|----|-----|---------|-----|
| Part Numbers Debug Tool Utility Help |                |     |    |    |    |    |    |     |         |     |
| ADDRESS:                             | REGISTER       | HEX | D7 | D6 | D5 | D4 | D3 | D2  | D1      | D0  |
| 60                                   | SYS_SET(0x0)   | 11  | 0  | 0  | 0  | 1  | 0  | 0   | 0       | 1   |
|                                      | ILIM_Heat(0x1) | A6  | 1  | 0  | 1  | 0  | 0  | 1   | 1       | 0   |
| REGISTER CONTROL                     | ILIM_Cool(0x2) | A6  | 1  | 0  | 1  | 0  | 0  | 1   | 1       | 0   |
|                                      | VLIM_Heat(0x3) | DC  | 1  | 1  | 0  | 1  | 1  | 1   | 0       | 0   |
|                                      | VLIM_Cool(0x4) | 9C  | 1  | 0  | 0  | 1  | 1  | 1   | 0       | 0   |
| REGISTER MAP                         | LIMIT(0x5)     | A5  | 1  | 0  | 1  | 0  | 0  | 1   | 0       | 1   |
|                                      | ADD(0x6)       | C0  | 1  | 1  | 0  | 0  | 0  | 0   | 0       | 0   |
|                                      | IMON(0x7)      | 7E  | 0  | 1  | 1  | 1  | 1  | 1   | 1       | 0   |
|                                      | VTEC(0x8)      | 46  | 0  | 1  | 0  | 0  | 0  | 1   | 1       | 0   |
|                                      | Status(0x9)    | 68  | 0  | 1  | 1  | 0  | 1  | 0   | 0       | 0   |
|                                      | ID(0xa)        | 21  | 0  | 0  | 1  | 0  | 0  | 0   | 0       | 1   |
|                                      |                |     |    |    |    |    |    |     |         |     |
|                                      |                |     |    |    |    |    |    |     |         |     |
|                                      |                |     |    |    |    |    |    |     |         |     |
|                                      |                |     |    |    |    |    |    |     |         |     |
|                                      |                |     |    |    |    |    |    |     |         |     |
|                                      |                |     |    |    |    |    |    |     |         |     |
|                                      |                |     |    |    |    |    |    |     |         |     |
|                                      |                |     |    |    |    |    |    |     | read a  | II  |
|                                      | 1              |     |    |    |    |    |    |     |         |     |

#### Figure 10: Values from I<sup>2</sup>C Shown in Table

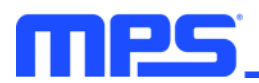

4. Find the item to change, then choose a value from the drop-down menu. The item's changed information should appear on the right side (see Figure 11).

| MP8833-1.5A THERMOELECTRIC COOLER    | CONTROLLER     |     |    |    |    |    |    | De | etect 🛛 🗕 | □ ×      |
|--------------------------------------|----------------|-----|----|----|----|----|----|----|-----------|----------|
| Part Numbers Debug Tool Utility Help |                |     |    |    |    |    |    |    |           |          |
| ADDRESS:                             | REGISTER       | HEX | D7 | D6 | D5 | D4 | D3 | D2 | D1        | D0       |
| 60                                   | SYS_SET(0x0)   | 11  | 0  | 0  | 0  | 1  | 0  | 0  | 0         | 1        |
|                                      | ILIM_Heat(0x1) | B1  | 1  | 0  | 1  | 1  | 0  | 0  | ÷         | <u>.</u> |
| PECISTED CONTROL.                    | ILIM_Cool(0x2) | A6  | 1  | 0  | 1  | 0  | 0  | 1  | 1         | 0        |
|                                      | VLIM_Heat(0x3) | DC  | 1  | 1  | 0  | 1  | 1  | 1  | 0         | 0        |
| 30ms(1) •                            | VLIM_Cool(0x4) | 9C  | 1  | 0  | 0  | 1  | 1  | 1  | 0         | 0        |
| SS Current(D2)                       | LIMIT(0x5)     | A5  | 1  | 0  | 1  | 0  | 0  | 1  | 0         | 1        |
| 1x(00) •                             | ADD(0x6)       | C0  | 1  | 1  | 0  | 0  | 0  | 0  | 0         | 0        |
| Refresh(D4)                          | IMON(0x7)      | 7E  | 0  | 1  | 1  | 1  | 1  | 1  | 1         | 0        |
| Enable(1) 🔻                          | VTEC(0x8)      | 46  | 0  | 1  | 0  | 0  | 0  | 1  | 1         | 0        |
| I2C ON(D1)                           | Status(0x9)    | 68  | 0  | 1  | 1  | 0  | 1  | 0  | 0         | 0        |
| <b>v</b>                             | ID(0xa)        | 21  | 0  | 0  | 1  | 0  | 0  | 0  | 0         | 1        |
| ENTLIM_Heat(DT)                      |                |     |    |    |    |    |    |    |           |          |
| Enable(1)                            |                |     |    |    |    |    |    |    |           |          |
| Gain(D6)                             |                |     |    |    |    |    |    |    |           |          |
| 0.5V/A(0) •                          |                |     |    |    |    |    |    |    |           |          |
| HIM Set(D0)                          |                |     |    |    |    |    |    |    |           |          |
| 1950mA(110001) •                     |                |     |    |    |    |    |    |    |           |          |
| ILIM_COOI(UX2)                       |                |     |    |    |    |    |    |    |           |          |
| ENILIM_Cool(D7)                      |                |     |    |    |    |    |    |    |           |          |
| Enable(1)                            | r              |     |    |    |    |    |    |    | read      | all      |

Figure 11: Changing Values Using the Software

 $\triangle$  All changes made via the  $l^2$ C will be restored to default values once the EVB turns off.

#### 3.4 Troubleshooting Tips

Note: USBI2C-02 and USBI2C-01 drivers are not compatible. USBI2C-02 uses USBXpress and USBI2C uses Cyusb3. USBI2C-02 is the recommended device for the MPS PMBus and fC.

#### EVKT-USBI2C-01

If the USBI2C-01 driver is not properly installed, manual installation is required. Follow the steps below:

1. Open the Device Manager and select "Update Driver Software" (see Figure 12).

2. Click "Browse My Computer for Driver Software," find the driver, and install.

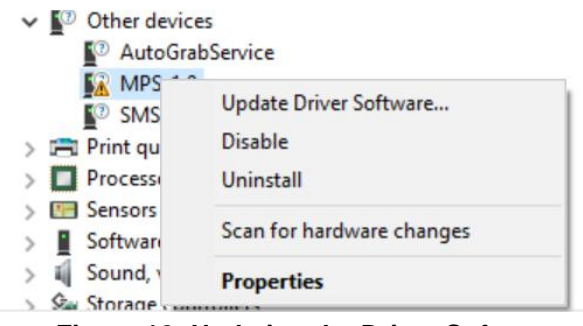

Figure 12: Updating the Driver Software

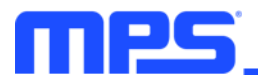

#### EVKT-USBI2C-02

If the USBI2C-02 driver is not properly installed, manual installation is required. Follow the steps below:

Note: Check driver version. Find "USBXpress Device" in the Device Manager under USB controllers.

USBXpress Device

Right-click and view properties. Ensure the driver version matches the newest version (see Figure 13).

1. Install the correct USBXpress ".exe" file Choose either 32-bit or 64-bit operating system.

32-bit: USBXpressInstaller\_x86.exe

64-bit: USBXpressInstaller\_x64.exe

 Connect the EVKT-USBI2C-02 communication interface to the PC with the USB cable.

| USBXpress Device Proper | ties X                                                                                          |
|-------------------------|-------------------------------------------------------------------------------------------------|
| General Driver Details  | Events                                                                                          |
| USBXpress Dev           | ice                                                                                             |
| Driver Provider:        | Silicon Laboratories Inc.                                                                       |
| Driver Date:            | 11/6/2015                                                                                       |
| Driver Version:         |                                                                                                 |
| Digital Signer:         | Microsoft Windows Hardware Compatibility<br>Publisher                                           |
| Driver Details          | View details about the installed driver files.                                                  |
| Update Driver           | Update the driver for this device.                                                              |
| Roll Back Driver        | If the device fails after updating the driver, roll<br>back to the previously installed driver. |
| Disable Device          | Disable the device.                                                                             |
| Uninstall Device        | Uninstall the device from the system (Advanced).                                                |
|                         | OK Cancel                                                                                       |

Figure 13: Determining the Driver Software

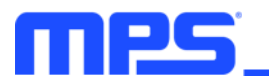

### Section 4. I<sup>2</sup>C Transfer Data

The MP8833 includes a full I<sup>2</sup>C slave controller. The I<sup>2</sup>C slave fully complies with the I<sup>2</sup>C specification requirements. It requires a start condition, valid I<sup>2</sup>C address, register address byte, and data byte for a single data update. After receiving each byte, the MP8833 acknowledges by pulling the SDA line low during the high period of a single clock pulse. A valid I<sup>2</sup>C address selects the MP8833. The MP8833 then performs an update on the falling edge of the LSB byte. Figure 14 and Figure 15 show examples of the I<sup>2</sup>C read and write commands.

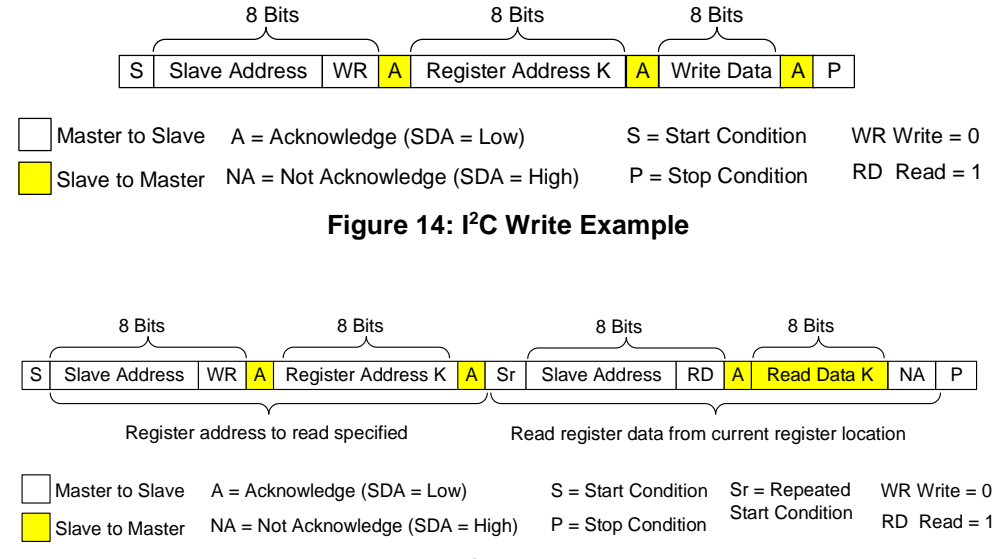

Figure 15: I<sup>2</sup>C Read Example

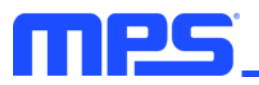

## **Section 5. Ordering Information**

The components of the evaluation kit can be purchased separately depending on user needs.

| Part Number             | Description                                                                                              |
|-------------------------|----------------------------------------------------------------------------------------------------|
| EVKT-MP8833             | Complete evaluation kit                                                                                  |
| Contents of EVKT-MP8833 |                                                                                                    |
| EV8833-D-01B            | MP8833GD evaluation board                                                                                |
| EVKT-USBI2C-02          | Includes one USB to I <sup>2</sup> C communication interface device, one USB cable, and one ribbon cable |

Order directly from MonolithicPower.com or our distributors.

## **X-ON Electronics**

Largest Supplier of Electrical and Electronic Components

Click to view similar products for Power Management IC Development Tools category:

Click to view products by Monolithic Power Systems manufacturer:

Other Similar products are found below :

EVB-EP5348UI BQ25010EVM ISLUSBI2CKIT1Z ISL8002AEVAL1Z ISL91108IIA-EVZ ISL28022EVKIT1Z STEVAL-ISA008V1 DRI0043 NCP10671B05GEVB EVB-EN6337QA SAMPLEBOXILD8150TOBO1 AP63300WU-EVM AP61100Z6-EVM KITA2GTC387MOTORCTRTOBO1 AEK-MOT-TK200G1 EVLONE65W STEVAL-ILH006V1 STEVAL-IPE008V2 STEVAL-IPP001V2 STEVAL-ISA013V1 STEVAL-ISA067V1 STEVAL-ISQ002V1 TPS2306EVM-001 TPS2330EVM-185 TPS40001EVM-001 SECO-HVDCDC1362-15W-GEVB BTS7030-2EPA LTC3308AIV#WTRPBF TLT807B0EPV BTS71033-6ESA EV13N91A EV55W64A Si8285\_86v2-KIT NCP-NCV51752D2PAK3LGEVB ISL81807EVAL1Z EVALM7HVIGBTPFCINV4TOBO1 903-0300-000 902-0173-000 903-0301-000 ROA1286023/1 REFSHA35IMD111TSYSTOBO1 150037482 TDINV3000W50B-KIT NCP1681CCM1KWGEVB I7C08A-CC3-EVK-P2 I7C12A-CC3-EVK-P2 i7C20A-CC3-EVK-P2 APEK89303KET-01-T NCP1681MM500WGEVB SI83401BAA-KIT